# Tarjetas de juego Pong

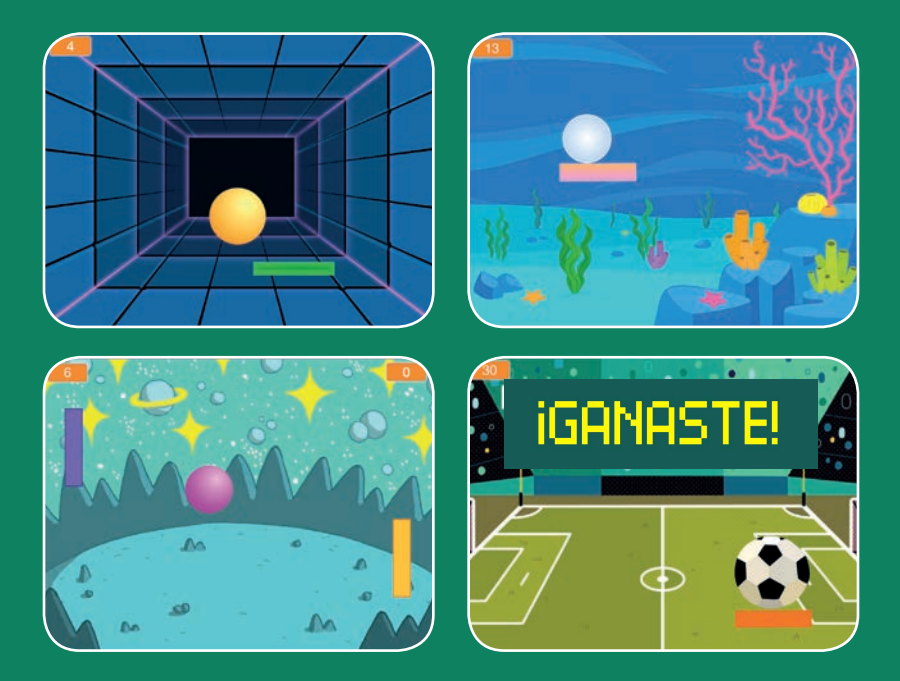

Haz un juegon donde una pelota va rebotando mientras ganas puntos.

SCRATCH

scratch.mit.edu

6 cartas

## Tarjetas de juego Pong

Usa las cartas en este orden:

1. Rebotar alrededor

2. Mueve la paleta

3. Rebotar en la paleta

4. Fin del juego

5. Puntos

6. Ganar el juego

Scratch es un proyecto de la Scratch Foundation, en colaboración con el Lifelong Kindergarten Group del MIT Media Lab. Está disponible gratis en https:// scratch.mit.edu

SCRATCH

scratch.mit.edu

6 cartas

## **Rebotar alrededor**

## Haz que la pelota se mueva alrededor del escenario

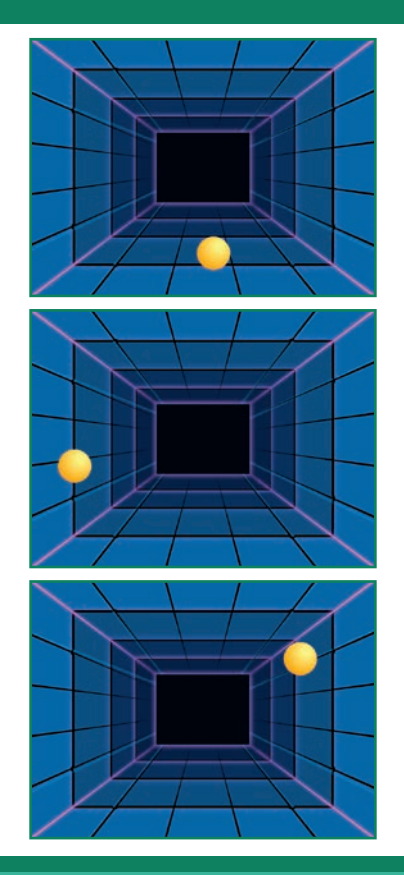

Tarjetas de juego Pong

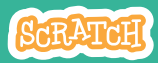

### **Rebotar alrededor**

### PREPARACIÓN

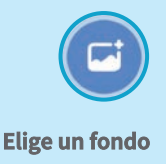

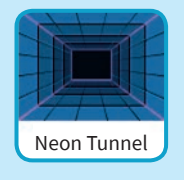

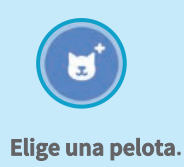

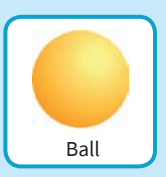

PROGRAMA

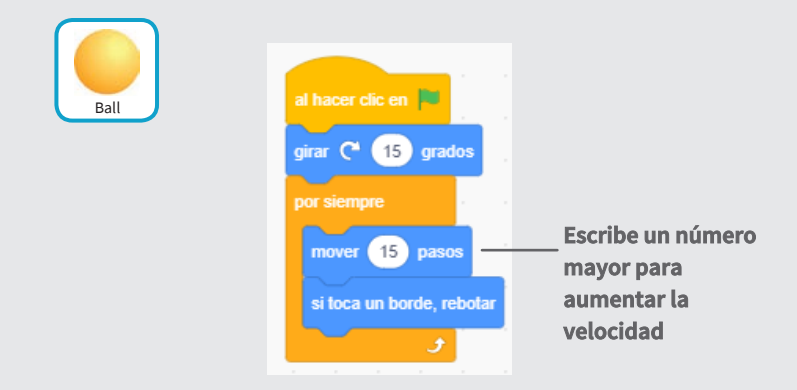

#### PRUEBA

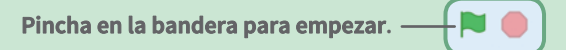

## Mueve la paleta

#### Controla el movimiento de tu paleta con el puntero del ratón

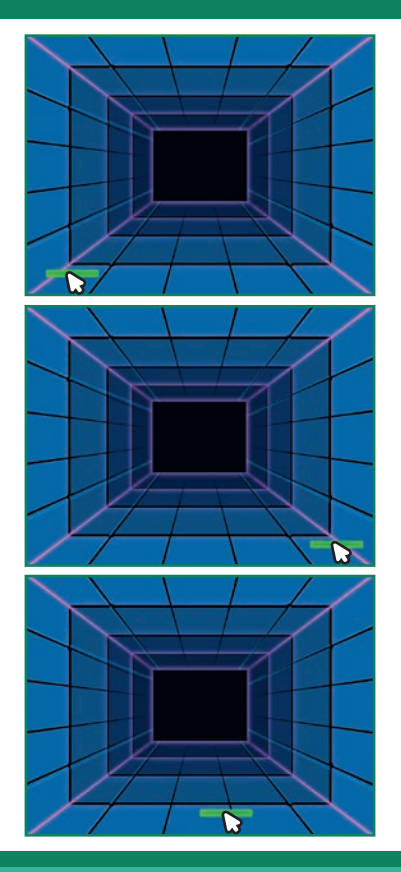

2

Tarjetas de juego Pong

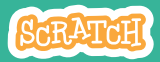

### Mueve la paleta

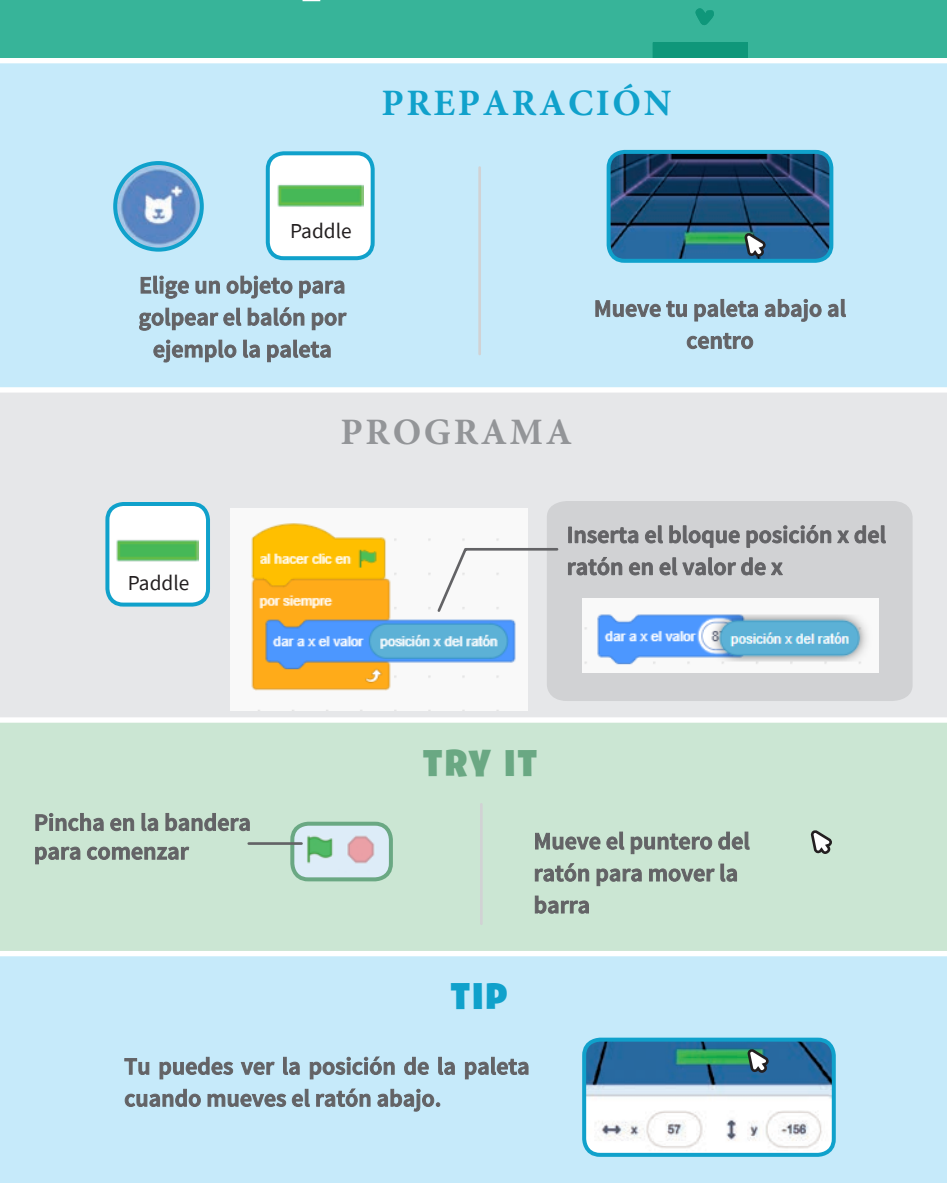

## Rebotar en la paleta

#### Haz que la pelota rebote en la paleta.

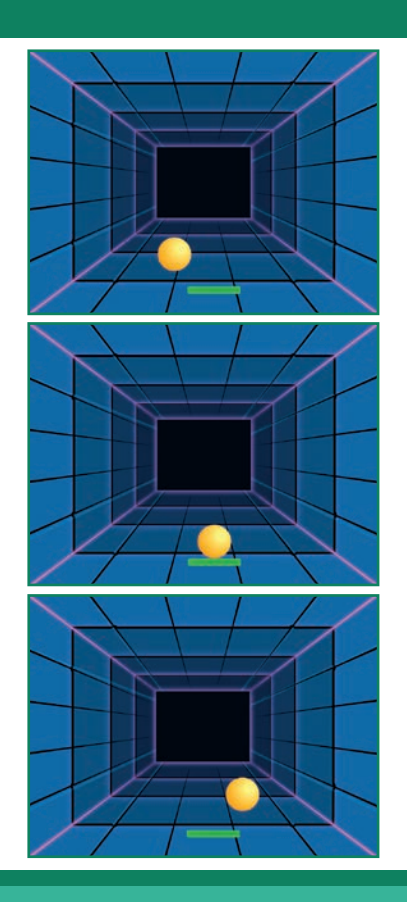

Tarjetas de juego Pong

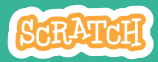

3

### Rebotar en la paleta

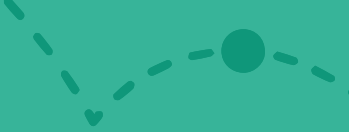

### PREPARACIÓN

Pulsa en la pelota

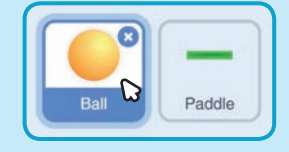

#### PROGRAMA

#### Añade nuevos bloques a tu programación anterior

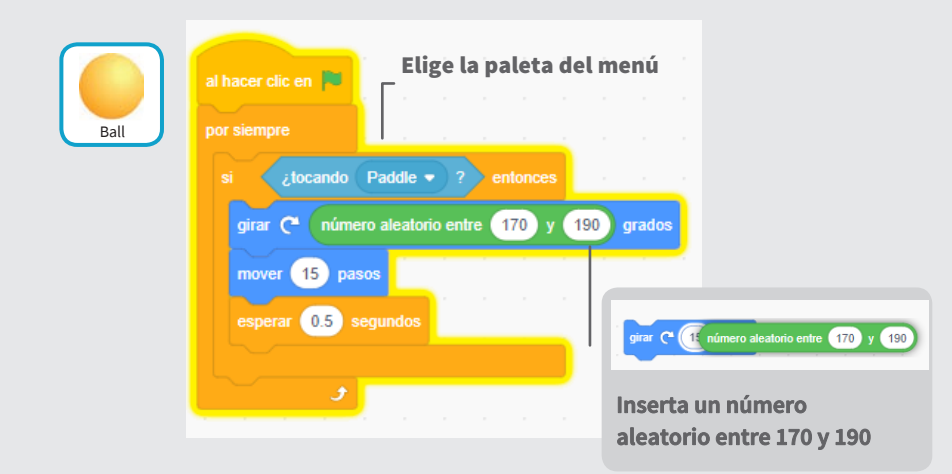

#### PRUEBA

Pincha en la bandera.

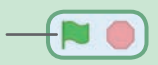

# Fin de juego

#### Detener el juego si la pelota golpea la línea roja

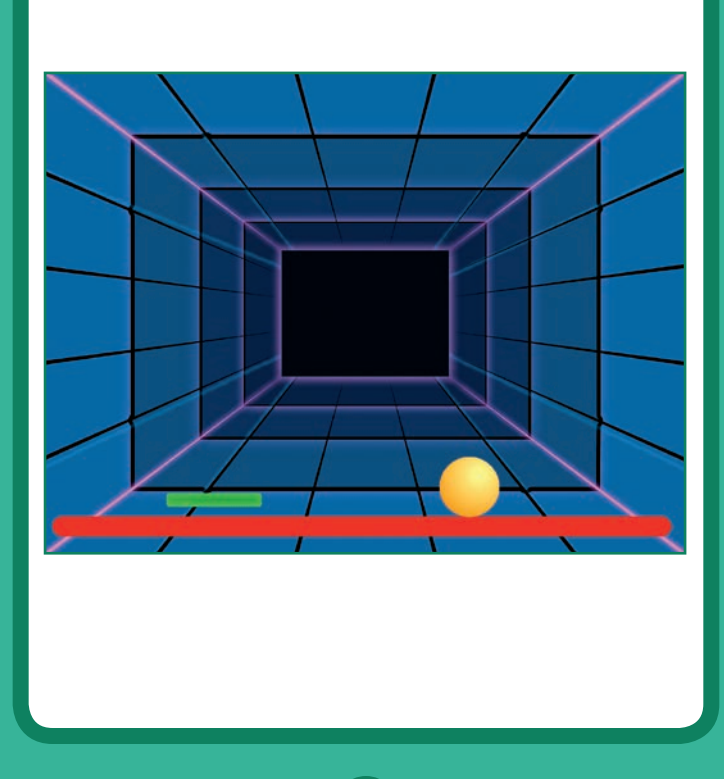

Tarjetas de juego Pong

SCRATCH

## Fin de juego

### PREPARACIÓN

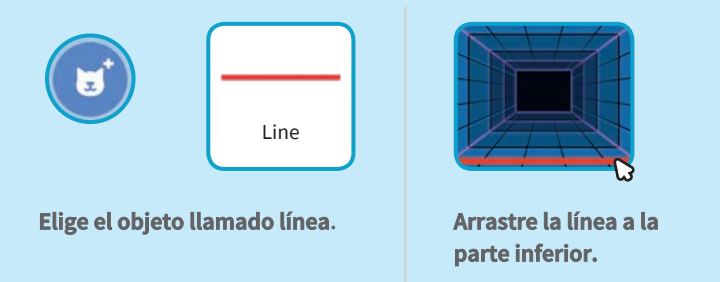

PROGRAMA

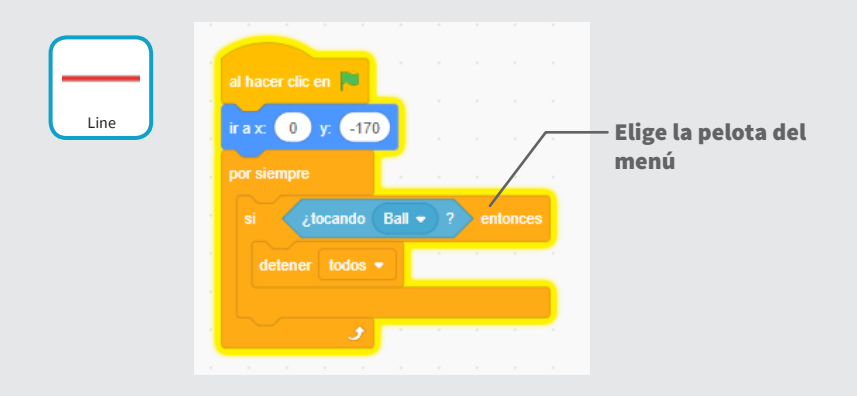

#### **PRUEBA**

Pincha en la bandera.

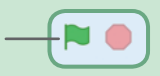

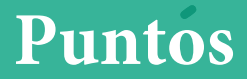

# Agrega un punto cada vez que golpeas la pelota con la paleta

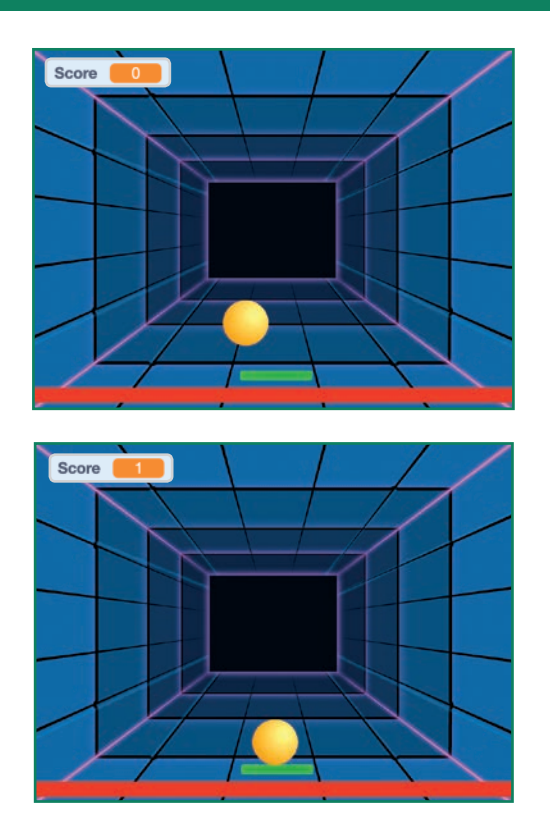

Tarjetas de juego Pong

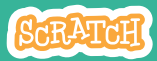

5

### **Puntos**

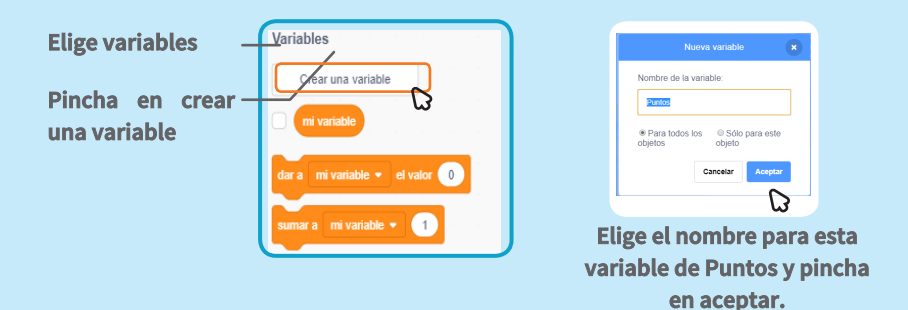

**PREPARACIÓN** 

**PROGRAMA** 

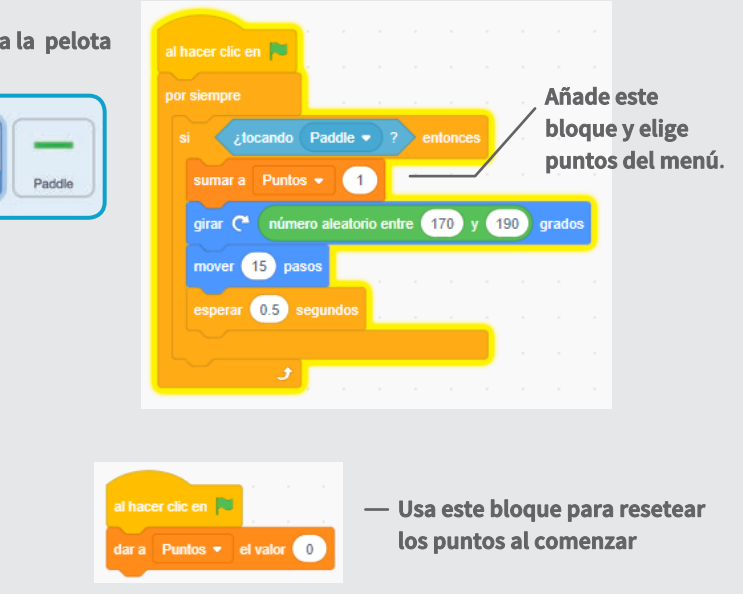

#### Selecciona la pelota

# Ganar el juego

Cuando ganes los suficientes puntos te mostrará un mensaje

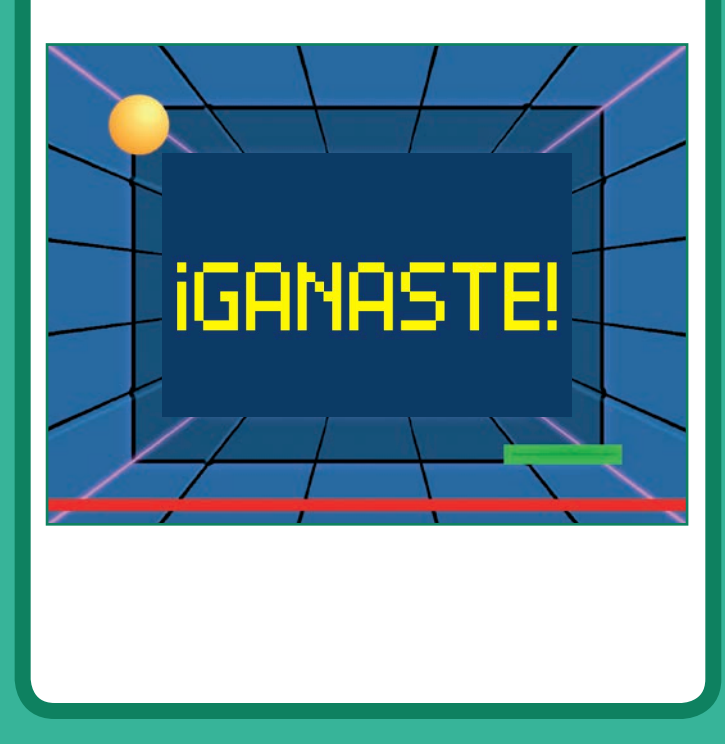

Tarjetas de juego Pong

SCRATCH

## Ganar el juego

### PREPARACIÓN

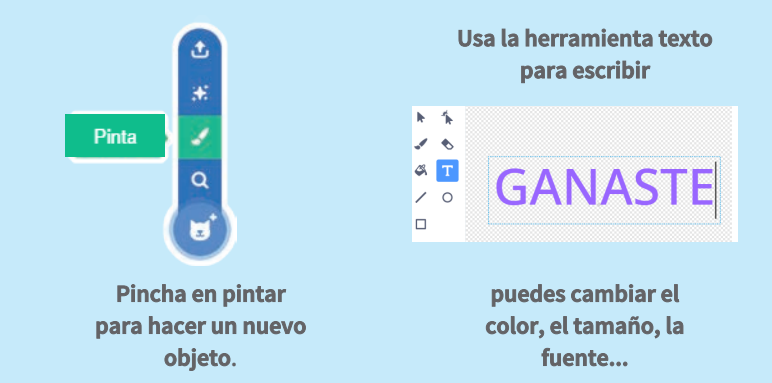

#### PROGRAMA

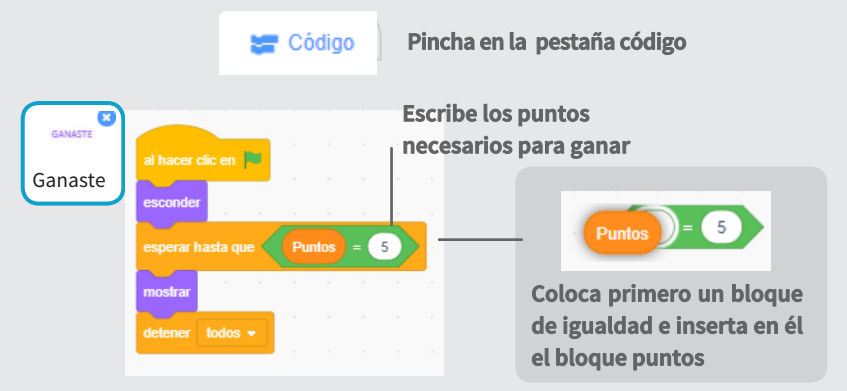

#### **PRUEBA**

Pincha en la bandera verde

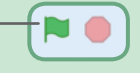

Juega hasta alcanzar los 5 puntos